1. Go to your Contacts (bottom left of Outlook screen)......

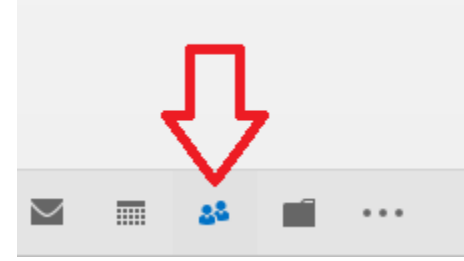

2. Click on **New Contact Group** in the upper left portion of the screen ....

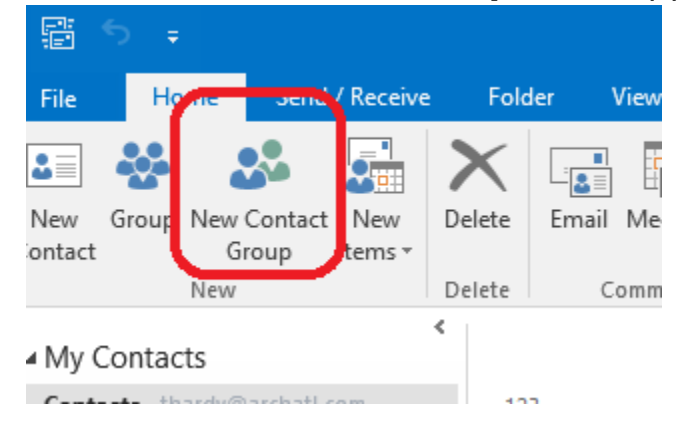

3. A screen similar to the one below should appear ...

| 🖬 🕤 🔿 🔿                                                 |                                | Untitled - Contact Group                      | ? 🖬 -             | - 🗆 X        |  |  |  |  |  |  |
|---------------------------------------------------------|--------------------------------|-----------------------------------------------|-------------------|--------------|--|--|--|--|--|--|
| File Contact Gro                                        | oup Insert Format Text         | Review                                        |                   |              |  |  |  |  |  |  |
| Save & Delete Forward<br>Close Group Group *<br>Actions | Members Notes Add Members Show | Remove Update<br>Member Now<br>Members Commun | leeting<br>nicate | Zoom<br>Zoom |  |  |  |  |  |  |
| Na <u>m</u> e                                           |                                |                                               |                   |              |  |  |  |  |  |  |
| Name A E-mail                                           |                                |                                               |                   |              |  |  |  |  |  |  |
| We didn't find anything to show here.                   |                                |                                               |                   |              |  |  |  |  |  |  |

4. (1) Provide a name for your group and then (2) start adding group members by clicking on **Add members** ...

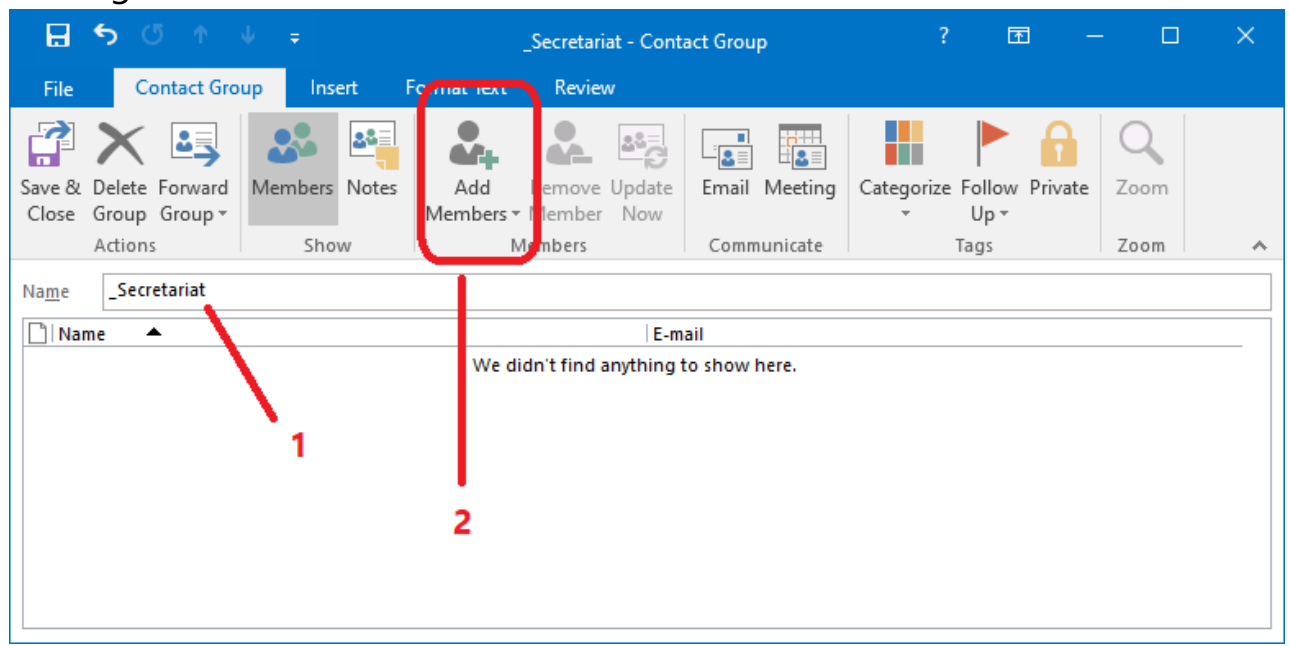

5. From the pop-up menu, select From Address Book ....

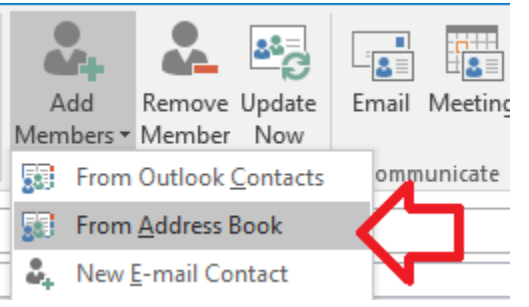

**<u>Note</u>:** For users outside of our Global Address List (i.e. CCA users) you must first create a personal contact of the person and then choose them from the **From Outlook Contacts** option

6. (1) Highlight the users you want to add to the group and then (2) click the **Members** button (as shown on in the illustration on the next page) ...

| Select Members: Offline Global Address List     |                                  |                   |           | ×  |
|-------------------------------------------------|----------------------------------|-------------------|-----------|----|
| Search:  Name only OMore columns Ag             | <u>I</u> dress Book              |                   |           |    |
| <u>G</u> o O                                    | ffline Global Address List - tha | rdy@archa 🗸 🛛 Ady | anced Fin | nd |
| Name                                            | Title                            | Business Phone    | Locatio   | on |
| 🞎AOA-ALL                                        |                                  |                   |           | ^  |
| 24 _Catholic Construction Services, Inc. (CCSI) |                                  |                   |           |    |
| Catholic Mutual Insurance (CMI)                 |                                  |                   |           |    |
| Georgia Bulletin, The (GAB)                     |                                  |                   |           |    |
| Metropolitan Tribunal (MTP)                     |                                  |                   |           |    |
| Office of Archives and Records (ARC)            |                                  |                   |           |    |
| Office of Catholic Cemeteries (CEM)             |                                  |                   |           |    |
| 3 Office of Catholic Schools (CSO)              |                                  |                   |           |    |
| S Office of Child and Youth Protection (OC      |                                  |                   |           |    |
|                                                 |                                  |                   |           |    |
| Sa Office of Divine Worship (ODW)               |                                  |                   |           |    |
| 24 _Office of Facilities Management (FAC)       |                                  |                   |           |    |
| 24 _Office of Finance (FIN)                     |                                  |                   |           |    |
| and Discipleship (OFD)                          | )                                |                   |           |    |
| 24 _Office of Human Resources (HR)              |                                  |                   |           |    |
| 24 _Office of Intercultural Ministries (OIM)    |                                  |                   |           |    |
| Office of Life, Dignity, and Justice (OLDJ)     |                                  |                   |           |    |
| 24 _Office of Operations (COO)                  |                                  |                   |           |    |
| 2 _Office of Planning and Research (PRO)        |                                  |                   |           |    |
| Contract Personnel (PPO)                        |                                  |                   |           |    |
| Contract of Stewardship (STE)                   |                                  |                   |           |    |
| Contract of the Archbishop (ABO)                |                                  |                   |           |    |
| Conce of the Chancellor (CHN)                   |                                  |                   |           |    |
| Office of the Vicar for Peligious (VCP)         |                                  |                   |           |    |
| Office of the Vicars General (VCG)              |                                  |                   |           |    |
| Office of Vocations (VOC)                       |                                  |                   |           |    |
| Alice DeSantis                                  | Advocate                         |                   |           |    |
| Alice Diprima                                   | Advocate                         |                   |           |    |
| Allen Austin                                    | Associate Director of Camp       | 404.920.7641      |           |    |
| 🚨 Allen Kinzly                                  | Multi-Media Specialist           | 404.920.7348      | 357S      |    |
| 🚨 Amanda Hailey                                 | Administrative Assistant, O      | 404.920.7465      | 353N      |    |
| 🚨 Amy Marriott                                  | Auditor                          | 404.317.8590      |           |    |
| 🚨 Amy Perry                                     | S.A.S Accountant                 | 404.920.7409      | 337-5N    |    |
| 🚨 Andreana Herrera                              | Notary                           | 404.920.7517      | 2325      |    |
| 👗 Andrew Lichtenwalner, Ph.D.                   | Director of Formation and        | 404.920.7624      | 230N      |    |
| Andrew Nelson                                   | Reporter                         | 404.920.7433      | 319N      |    |
| Andy Hoeckele                                   | Advocate                         |                   |           |    |
| Angela Pratt                                    | Moderator of the Tribunal        | 404.920.7511      | 2315      |    |
| Angelique M. Richardson, CA, CRA                | Director of Archives and R       | 404.920.7694      | 114N      |    |
| Ann O'Hern Lenr                                 | Advocate<br>Defender of the Pand | 404 020 7519      | 2245      |    |
| Anna Marie Champlee, JCL                        | C A S Sepior Accountant          | 404.920.7518      | 2245      |    |
| Anne Decaro                                     | Office Manager and Every         | 404.920.7865      | 125N      | ~  |
| <                                               | onice manager and execu          | -0-020.7003       | 12.JN     |    |
|                                                 |                                  |                   | -         |    |
| Mem <u>b</u> ers -> 2                           |                                  |                   |           |    |
|                                                 |                                  | OK                | Cancel    |    |
| •                                               |                                  | OR                | Carreet   |    |

7. When finished, click the **OK** button and your window should look similar to the one below ...

| File                                                                                                    | 5 შ<br>ი                   | ⑦ ↑ ↓ = _Secretariat - Contact Group   Contact Group Insert Format Text Review |      |              |            |                |                               |               | р             |                     | ?        | <b>क</b> -                            | - 🗆       | ×                 |   |
|----------------------------------------------------------------------------------------------------|----------------------------|--------------------------------------------------------------------------------|------|--------------|------------|----------------|-------------------------------|---------------|---------------|---------------------|----------|---------------------------------------|-----------|-------------------|---|
| Save &<br>Close                                                                                                    | Delete<br>Group<br>Actions | Forward<br>Group +                                                             | Merr | bers<br>Show | Notes<br>v | Add<br>Members | Remove<br>• Member<br>Members | Update<br>Now | Email<br>Comm | Meeting<br>nunicate | Categori | ize Follov<br>Up <del>v</del><br>Tags | w Private | Q<br>Zoom<br>Zoom | ^ |
| Na <u>m</u> e                                                                                                    | Name _Secretariat          |                                                                                |      |              |            |                |                               |               |               |                     |          |                                       |           |                   |   |
| Name A E-mail                                                                                                    |                            |                                                                                |      |              |            |                |                               |               | <b></b>       |                     |          |                                       |           |                   |   |
| Andrew Lichtenwalner, Ph.D. alichtenwalner@archatl.com                                                                                                    |                            |                                                                                |      |              |            |                |                               |               |               |                     |          |                                       |           |                   |   |
| Archbishop Gregory J. Hartmayer, OFM Conv                                                                                                    |                            |                                                                                |      |              |            | gha            | ghartmayer@archatl.com        |               |               |                     |          |                                       |           |                   |   |
| Service Stress Stress S |                            |                                                                                |      |              |            | DSN<br>CTH     | CTbibaudeau@archatl.com       |               |               |                     |          |                                       |           |                   |   |
| E David Spotanski                                                                                                    |                            |                                                                                |      |              |            | DSr            | DSpotanski@archatl.com        |               |               |                     |          |                                       |           |                   |   |
| Deacon Dennis Dorner                                                                                                    |                            |                                                                                |      |              |            | ddo            | ddorner@archatl.com           |               |               |                     |          |                                       |           |                   |   |
| Father Gerardo Ceballos Gonzalez                                                                                                    |                            |                                                                                |      |              |            | Ger            | GerardoCeballos@archatl.com   |               |               |                     |          |                                       |           |                   |   |
| 💵 Hal Plummer                                                                                                    |                            |                                                                                |      |              |            | hpl            | hplummer@archatl.com          |               |               |                     |          |                                       |           |                   |   |
| 💵 John Schiavone                                                                                                    |                            |                                                                                |      |              |            | JSc            | JSchiavone@archatl.com        |               |               |                     |          |                                       |           |                   |   |
| Mardessa Smith                                                                                                    |                            |                                                                                |      |              |            | MW             | MWSmith@archatl.com           |               |               |                     |          |                                       | -         |                   |   |
| A msmith@archatl.com                                                                                                    |                            |                                                                                |      |              |            |                |                               |               |               | •                   |          |                                       |           |                   |   |

8. Click Save & Close to add the group to your contacts ...

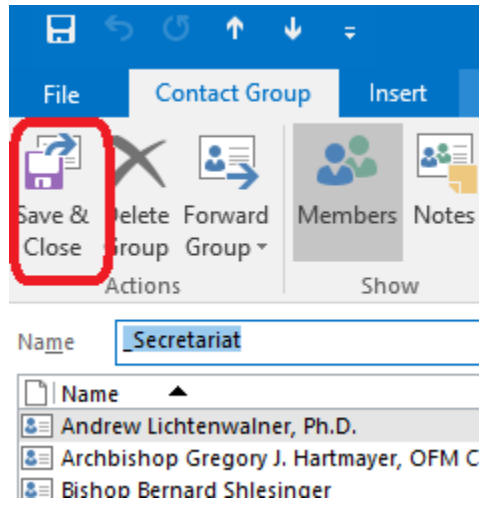

9. (Optional) You may want to test your group